# LINCTECH 系列远程模块

LT7000 Ethercat 耦合器操作说明

专注、专业、专一 北京科凯韦尔自动化设备有限公司

# 1 简易接线图

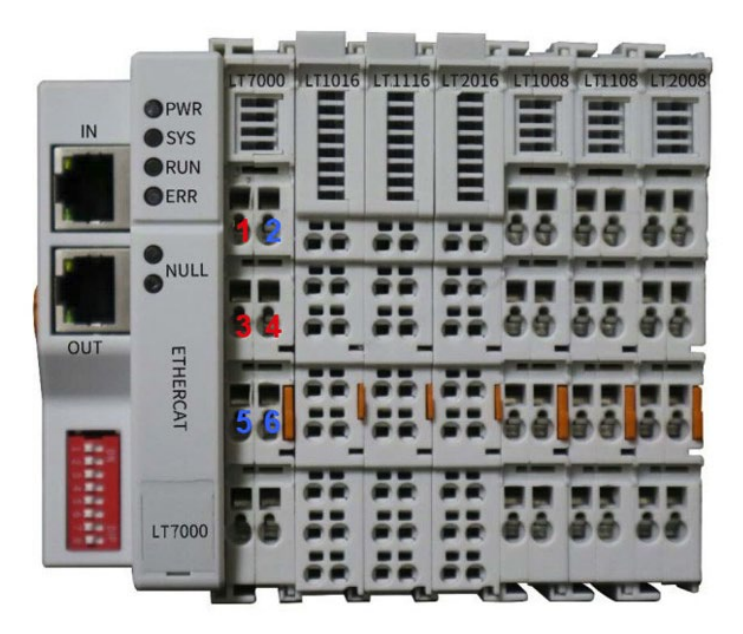

如上图所示:

1 和 2 为系统侧电源正、负极, 3 和 4 内部导通为现场侧正极, 5 和 6 内部导通为现场侧负极, 均为 24V DC 输入。

## 2 LT7000 与 PC 组态简例

2.1 准备工作

- 1. 首先参考安装接线说明, 上电。
- 2. 从技术人员获取最新 ESI 配置文件

### 2.2 TwinCAT3 组态说明

1. 首先将最新版本的 ESI 配置文件放入 TwinCAT 对应的安装目

录,如下图所示(具体需要根据对应的安装目录):

| II 🗹 📕                                 | ▼   EtherCAT                     |                     |          |                | – 🗆 × |
|----------------------------------------|----------------------------------|---------------------|----------|----------------|-------|
| 文件 主                                   | 顶 共享 查看                          |                     |          |                | ~ 😮   |
| $\leftrightarrow$ $\rightarrow$ $\sim$ | ↑ 📙 « 本地磁盘 (C:) → TwinCAT → 3.1  | → Config → Io → Eth | erCAT 🗸  | ∂ 搜索"EtherCAT" |       |
| 1. ^                                   | ^                                | 修改日期                | 类型       | 大小             | ^     |
| E E                                    | Beckhoff EK5xxx.xml              | 2010/3/14 12:52     | XIVIL 义怕 | 2/3 KB         |       |
|                                        | Beckhoff ER6xxx.xml              | 2016/3/14 12:52     | XML 文档   | 494 KB         |       |
|                                        | Beckhoff ER7xxx.xml              | 2016/11/22 13:14    | XML 文档   | 1,503 KB       |       |
| 📕 Li                                   | Beckhoff ER8xxx.xml              | 2016/3/14 12:52     | XML 文档   | 207 KB         |       |
| 📥 On                                   | 📄 Beckhoff EtherCAT EvaBoard.xml | 2015/2/4 13:57      | XML 文档   | 72 KB          |       |
|                                        | Beckhoff EtherCAT Terminals.xml  | 2015/2/4 13:57      | XML 文档   | 53 KB          |       |
| 🔎 Ifte                                 | Beckhoff FB1XXX.xml              | 2017/5/24 13:26     | XML 文档   | 49 KB          |       |
| 3 🕽                                    | Beckhoff FCxxxx.xml              | 2015/2/4 13:57      | XML 文档   | 21 KB          |       |
| 💄 h                                    | Beckhoff ILxxxx-B110.xml         | 2015/2/4 13:57      | XML 文档   | 8 KB           |       |
| 🚪 初 🗸                                  | LINCTECH_LT7000_2.0.17.xml       | 2021/6/17 8:26      | XML 文档   | 172 KB         | ¥     |
| 79 个项目                                 | 选中 1 个项目 171 KB                  |                     |          |                |       |

2. 打开 TwinCAT 的相关位置, 右击选择 TwinCAT XAE 扫描设

备信息如下图所示:

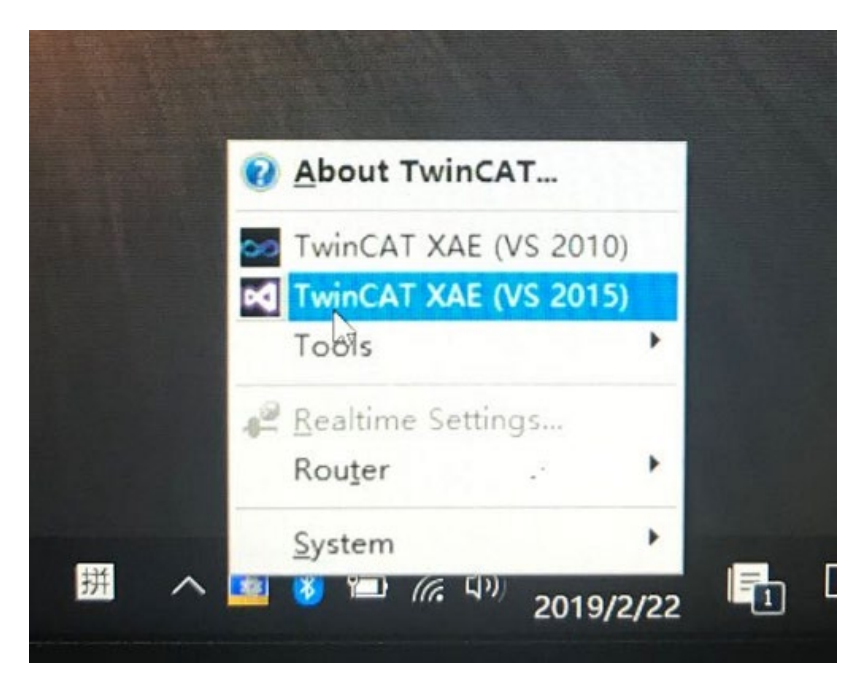

3. 选择"New TwinCAT Project"创建工程:

|                         | New TwinCAT Project                                                                                                    |                 | Get Started Beckhoff News |                        |                                                                                                    |                                 |                                             |       |    |
|-------------------------|----------------------------------------------------------------------------------------------------|-----------------|---------------------------|------------------------|----------------------------------------------------------------------------------------------------|---------------------------------|---------------------------------------------|-------|----|
| New Measurement Project |                                                                                                    | ent Project     | 10.0                      | the second second      | n hannen sam<br>n en na angeler av agent gener på<br>n en na angeler av agent gener på<br>Distantionen av atternet av angeler av angeler av angeler av atternet av atternet av atte | What's New i                    | n TwinCAT 3                                 |       |    |
| Q                       | New Project                                                                                                    |                 |                           |                        |                                                                                                    |                                 |                                             | ?     | ×  |
|                         | ▶ Recent                                                                                                    |                 | .NET Framework 4.5        | - # !                  | E Search Ir                                                                                                    | nstalled                        | P                                           |       |    |
|                         | ▲ Installed                                                                                                    |                 | TwinCAT XAE               | Type: TwinCAT Projects |                                                                                                    |                                 |                                             |       |    |
|                         | <ul> <li>Templates         <ul> <li>Other Project Types</li> <li>TwinCAT Measurement</li> <li>TwinCAT PLC</li> <li>TwinCAT Projects</li> <li>Samples</li> </ul> </li> </ul> |                 | _                         |                        |                                                                                                    | TwinCAT XAE :<br>Configuration  | TwinCAT XAE System Manager<br>Configuration |       |    |
|                         | ◊ Online                                                                                                    |                 | <u>Click here to go (</u> | online and             | find templates.                                                                                                    |                                 |                                             |       |    |
| 1                       | Name:                                                                                                    | TwinCAT Projec  | <del></del>               |                        |                                                                                                    |                                 |                                             |       |    |
|                         | Location:                                                                                                    | TwinCAT Project | AT Project 🔹              |                        |                                                                                                    | Browse                          |                                             |       |    |
|                         | Solution name: TwinCAT Project                                                                                                    |                 | 1                         |                        |                                                                                                    | ✓ Create directory for solution |                                             |       |    |
|                         |                                                                                                    |                 |                           |                        |                                                                                                    |                                 | ОК                                          | Cance | əl |

#### 4. 扫描设备选择"Scan"

| Solution Explorer                                                                                                    | •   | Ψ×                |                    |             |  |
|----------------------------------------------------------------------------------------------------|-----|-------------------|--------------------|-------------|--|
| ○ ○ 🏠 ːo - 🗊 🖌 🗕                                                                                                    |     |                   |                    |             |  |
| Search Solution Explorer (Ctrl+;)                                                                                                    |     | ρ-                |                    |             |  |
| <ul> <li>Solution 'TwinCAT Project1' (1 project)</li> <li>TwinCAT Project1</li> <li>SYSTEM</li> <li>MOTION</li> <li>PLC</li> <li>SAFETY</li> <li>C++</li> <li>I/O</li> </ul> |     |                   |                    |             |  |
| Devices                                                                                                    | ° – | Add               | New Item           | Ins         |  |
| Mappings                                                                                                    | ŧo  | Add Existing Item |                    | Shift+Alt+A |  |
|                                                                                                    |     | Expo              | rt EAP Config File |             |  |
|                                                                                                    | ×   | Scan              |                    |             |  |
|                                                                                                    |     | Paste             |                    | Ctrl+V      |  |
|                                                                                                    | _   | Paste             | e with Links       |             |  |

5. 扫描结果, 扫描到 Box 1(LT7000)既是我们的 coupler, 还下 挂的设备, 所以都可以看的到。

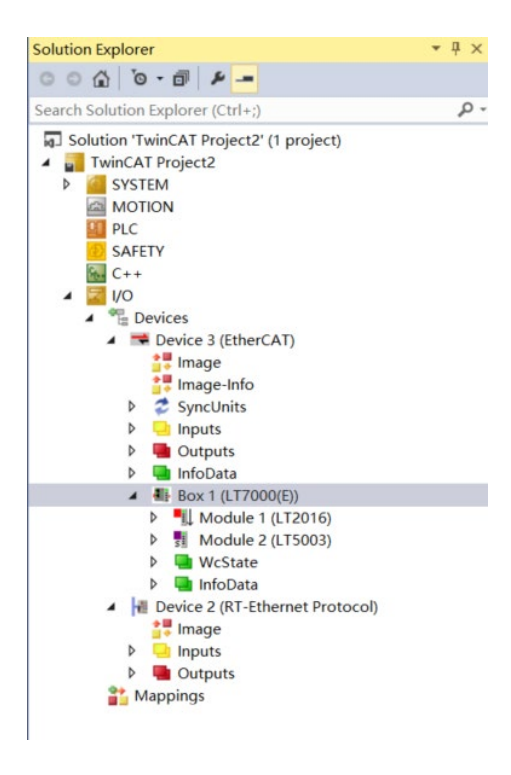

注:其他软件组态方式请咨询技术人员。